#### 2018/02/02

新谷元嗣、藪友良、高尾庄吾

# 4章:トレンドモデル

教科書の4章の内容を確認しよう。具体的には、単位根検定として ADF 検定、ERS 検定、ペロン検定、パネル単位根検定、またトレンド分解として HP 分解を説明する。

### 1. ADF 検定

教科書の4章7節の例(ラグの選択)を通して、単位根検定の手順を確認しよう。まず LAGLENGTH.XLSのデータを Workfile に読み込む。系列 y は $\Delta y_t = 0.5 + 0.5 \Delta y_{t-1} + 0.2 \Delta y_{t-3} + \varepsilon_t$ から発生させたデータであるが、ここでは DGP を知らないものとして分析しよう。

系列 Y を図示すると、正のトレンドが見てとれる。したがって、ドリフトありの単位根 過程、またはトレンド定常過程が考えられるだろう。ここでは、ADF 検定によって、どち らの確率過程が正しいかを確かめよう。

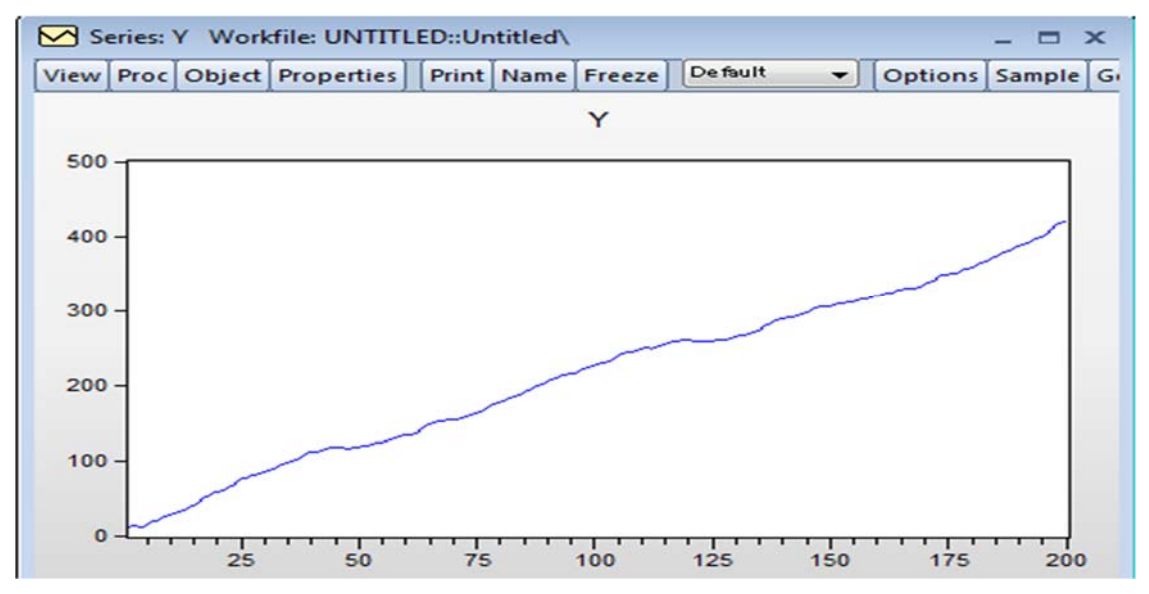

教科書4章7節で学習した通り、AR(p)過程は、確定的要因として何を含めるかによって定式化が異なる。

(定数項・トレンドなし) :  $\Delta y_t = \gamma y_{t-1} + \sum_{i=1}^k \beta_i \Delta y_{t-i} + \varepsilon_t$ 

(定数項だけを含む):  $\Delta y_t = a_0 + \gamma y_{t-1} + \sum_{i=1}^k \beta_i \Delta y_{t-i} + \varepsilon_t$ 

(定数項とトレンドを含む) :  $\Delta y_t = a_0 + a_2 t + \gamma y_{t-1} + \sum_{i=1}^k \beta_i \Delta y_{t-i} + \varepsilon_t$ 

ADF 検定では、帰無仮説は $\gamma=0$ (単位根)、対立仮説は $\gamma<0$ となる。EViews では、ラグの 次数は、p ではなく、k=p-1として設定する。たとえば、AR(2)過程であれば、ラグの次数 は k=2-1=1と設定する。これは本質的問題ではないが、間違いやすいので注意してもらいた い。 ADF 検定を行うには、まず workfile ウィンドウから系列 Y をダブルクリックして、 Series ウィンドウを表示し、「View」→「Unit Root Test...」を選択する。

| Series: Y Workfile: UNTITLED::Untitled\                   | . 🗆 X     |
|-----------------------------------------------------------|-----------|
| ViewProc Object Properties Print Name Freeze Default View | t Edit+/- |
| SpreadSheet                                               |           |
| Graph                                                     |           |
| Descriptive Statistics & Tests                            | — ĥ       |
| One-Way Tabulation                                        |           |
| Correlogram                                               |           |
| Long-run Variance                                         |           |
| Unit Root Test                                            |           |
| Variance Ratio Test                                       |           |
| BDS Independence Test                                     |           |
| Label                                                     |           |
| 12 30.91900                                               |           |

すると Unit Root Test ウィンドウが表示される(下図参照)。Test type(検定の種類) では Augmented Dickey-Fuller(ADF 検定)を選ぶ。また、Y の水準の検定であるから、 Test for unit root in で level を選択する(1 階の階差に対して単位根検定を行うなら 1st difference を選べばよい)。さらに、Include in test equation では回帰式を指定する。Y は 正のトレンドがあるため、Trend and intercept(トレンドと定数項)を選択しよう。

| Unit Root Test                                                                                              | x                  |
|----------------------------------------------------------------------------------------------------|--------------------|
| Test type<br>Augmented Dickey-Fuller                                                                        |                    |
| Iest for unit root in<br>Level<br>1st difference<br>2nd difference<br>Include in test equation<br>Intercept | Lag length         |
| <ul> <li>Trend and intercept</li> <li>None</li> </ul>                                                       | OUser specified: 4 |

ラグの次数の選択(Lag length)では、次数を自動選択する Automatic selection と、自 分で次数を選択する User selection がある。ここでは前者を行う。Automatic selection で は、次数選択の基準と最大次数を選択する必要がある。ドロップダウンメニューには、 いくつかの次数選択の方法が用意されている。たとえば、AIC は Akaike Info Criterion、 SBC は Schwarz Info Criterion、「一般からの特定」法は t-statistic、MAIC は Modified Akaike を選べばよい。ここでは Akaike Info Criterion を選択し、最大次数は 4 としよう(つまり、AR(5)までを考慮している)。OK を押すと、推定結果が表示される。

| 🗹 Series: Y 🛛 Workfile: U                                                                                                    | NTITLED::Untit                                                                                                    | led\                                                                                                    |                                                                                                    |                                                                                                    | x   |  |  |  |
|----------------------------------------------------------------------------------------------------|----------------------------------------------------------------------------------------------------|----------------------------------------------------------------------------------------------------|----------------------------------------------------------------------------------------------------|----------------------------------------------------------------------------------------------------|-----|--|--|--|
| View Proc Object Prope                                                                                                    | erties   [Print ] Na                                                                                                    | ame Freeze Sa                                                                                                    | ample Genr S                                                                                                    | iheet Graph                                                                                                    | Sta |  |  |  |
| Augmented Dickey-Fuller Unit Root Test on Y                                                                                                |                                                                                                    |                                                                                                    |                                                                                                    |                                                                                                    |     |  |  |  |
| Null Hypothesis: Y has<br>Exogenous: Constant, I<br>Lag Length: 3 (Automat                                                                 | a unit root<br>Linear Trend<br>lic - based on A                                                                                                    | IC, maxlag=4)                                                                                                    | >                                                                                                    |                                                                                                    | Â   |  |  |  |
|                                                                                                    |                                                                                                    |                                                                                                    | t-Statistic                                                                                                    | Prob.*                                                                                                    |     |  |  |  |
| Augmented Dickey-Full<br>Test critical values:                                                                                             | er test statistic<br>1% level<br>5% level<br>10% level                                                                                                    |                                                                                                    | -2.569981<br>-4.005562<br>-3.432917<br>-3.140265                                                                                                    | 0.2946                                                                                                    | Ш   |  |  |  |
| *MacKinnon (1996) one                                                                                                    | sided n-value                                                                                                    | s                                                                                                    |                                                                                                    |                                                                                                    |     |  |  |  |
| Augmented Dickey-Full                                                                                                    | or Tost Equation                                                                                                    | n                                                                                                    |                                                                                                    |                                                                                                    |     |  |  |  |
| Dependent Variable: D(<br>Method: Least Squares<br>Date: 03/17/14 Time: 1<br>Sample (adjusted): 5 2<br>Included observations:              | (Y)<br>12:04<br>00<br>196 after adjus                                                                                                    | stments                                                                                                    |                                                                                                    |                                                                                                    |     |  |  |  |
| Dependent Variable: D(<br>Method: Least Squares<br>Date: 03/17/14 Time: 1<br>Sample (adjusted): 5 20<br>Included observations:<br>Variable | (Y)<br>12:04<br>00<br>196 after adjus                                                                                                    | stments<br>Std. Error                                                                                                    | t-Statistic                                                                                                    | Prob.                                                                                                    |     |  |  |  |
| Variable<br>Variable<br>Variable<br>Variable<br>Y(-1)<br>D(Y(-1))<br>D(Y(-2))<br>D(Y(-3))<br>C<br>@TREND("1")                              | (Y)<br>12:04<br>00<br>196 after adjus<br>Coefficient<br>-0.024852<br>0.394827<br>0.087943<br>0.144298<br>1.405096<br>0.047006                                                                                      | Std. Error<br>0.009670<br>0.070816<br>0.075164<br>0.071380<br>0.307359<br>0.018428                                                                                                    | t-Statistic<br>-2.569981<br>5.575382<br>1.170026<br>2.021559<br>4.571512<br>2.550859                                                                               | Prob.<br>0.0109<br>0.0000<br>0.2435<br>0.0446<br>0.0000<br>0.0115                                                                         |     |  |  |  |
| Adjusted R-squared<br>Adjusted R-squared<br>S.E. of regression<br>Sum squared resid<br>Log likelihood<br>F-statistic<br>Prob(E-statistic)  | (Y)<br>12:04<br>00<br>196 after adjus<br>Coefficient<br>-0.024852<br>0.394827<br>0.087943<br>0.144298<br>1.405096<br>0.047006<br>0.272891<br>0.253757<br>1.106286<br>232.5353<br>-294.8628<br>14.26177<br>0.000000 | stments<br>Std. Error<br>0.009670<br>0.070816<br>0.075164<br>0.071380<br>0.307359<br>0.018428<br>Mean depende<br>S.D. depende<br>Akaike info cr<br>Schwarz crite<br>Hannan-Quin<br>Durbin-Watso | t-Statistic<br>-2.569981<br>5.575382<br>1.170026<br>2.021559<br>4.571512<br>2.550859<br>dent var<br>ent var<br>ent var<br>iterion<br>rion<br>in criter.<br>on stat | Prob.<br>0.0109<br>0.0000<br>0.2435<br>0.0446<br>0.0000<br>0.0115<br>2.085306<br>1.280641<br>3.070029<br>3.170379<br>3.110655<br>1.976810 |     |  |  |  |

帰無仮説は、系列 y は単位根過程がある(Y has a unit root)である。確定的要因は、 定数項とトレンドとしている(Exogenous: Constant, Linear Trend)。また、ラグの次数 としては、k=3 が選ばれている(Lag Length:3 (Automatic-based on AIC, maxlag=4))。ADF 検定の統計量は-2.569 と小さく、帰無仮説を棄却できない(対応する p 値は 0.2946 であ るため、有意水準 10%でも帰無仮説は棄却されない)。ちなみに、ADF 統計量の下に は、臨界値(Test critical values)をまとめている。有意水準 1%なら-4.00、5%は-3.43、10% は-3.14 となる。

## 2. DF-GLS 検定

教科書 2 章 10 節の実証例にならって、DF-GLS 検定(もしくは ERS 検定と呼ぶ)を実際に行ってみよう。ERSTEST.XLS には、系列 Y が含まれている。この系列は、 $y_t = 1 + 0.95y_{t-1} + 0.01t + \epsilon_t$ から発生させている。データを読み込み、先と同様、系列 Y の Series ウィンドウから、「View」→「Unit Root Test...」を選択し、Test type で Dickey-Fuller GLS(ERS)を選択しよう。モデルはトレンドと定数項を含むとする。ストックらは、ラグの長さ p を SBC によって選択することを勧めていたため、ここで SBC(Schwarz Info Criterion)を選択しよう(最大次数:14)とする。

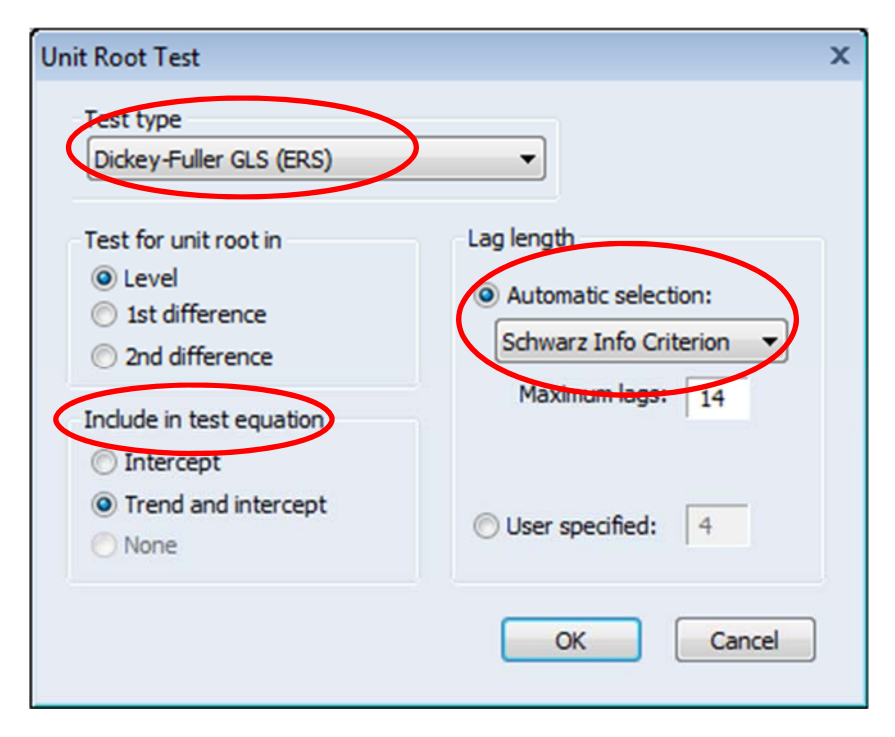

OK を選択すると推定結果が表示される。次数 k は 0 となっている。つまり、AR(1)過程 が選択されている。また、γ は-0.097 であり、t 統計量は-3.154 である。臨界値(Test critical values)をみると、有意水準 1%で-3.46、5%で-2.93、10%で-2.64 となる。したがって、単位 根仮説は有意水準 1%では棄却できないが、有意水準 5%では棄却される。以上から、系列 Y は定常過程であるといえる。

| Se Se                   | eries: \                | Work                            | file: EF                      | STES                        | T::Unt                 | itled\      |          |        |      |       | -      |
|-------------------------|-------------------------|---------------------------------|-------------------------------|-----------------------------|------------------------|-------------|----------|--------|------|-------|--------|
| View                    | Proc                    | Object                          | Prope                         | rties                       | Print                  | Name        | Freeze   | Sample | Genr | Sheet | Graph  |
|                         | ()*                     |                                 |                               | C                           | F-GL                   | S Unit I    | Root Tes | t on Y | 0    |       |        |
| Null I<br>Exog<br>Lag L | Hypot<br>enou:<br>_engt | hesis: `<br>s: Cons<br>h: 0 (Au | Y has a<br>stant, L<br>tomati | a unit<br>linear<br>ic - ba | root<br>Trend<br>sed o | d<br>n SIC, | maxlag=  | :14)   |      |       |        |
|                         |                         |                                 |                               |                             |                        |             |          |        |      | t-Sta | tistic |
| Elliot                  | t-Roth                  | nenberg                         | g-Stoc                        | k DF-0                      | GLS te                 | est stat    | istic    |        |      | -3.15 | 3967   |
| Test                    | critica                 | al value:                       | S:                            | 1%                          | level                  |             |          |        |      | -3.46 | 1200   |

-2.931000

| 5% level  |  |
|-----------|--|
| 10% level |  |
|           |  |

\*Elliott-Rothenberg-Stock (1996, Table 1)

DF-GLS Test Equation on GLS Detrended Residuals Dependent Variable: D(GLSRESID) Method: Least Squares Date: 03/17/14 Time: 03:35 Sample (adjusted): 2 200 Included observations: 199 after adjustments

|                | Variable        | Coefficient | Std. Error           | t-Statistic | Prob.    |
|----------------|-----------------|-------------|----------------------|-------------|----------|
|                | GLSRESID(-1)    | -0.097503   | 0.030914             | -3.153967   | 0.0019   |
| R-s            | quared          | 0.047750    | Mean depend          | lent var    | 0.009274 |
| Adj            | usted R-squared | 0.047750    | S.D. depende         | ent var     | 0.976182 |
| S.E            | of regression   | 0.952590    | Akaike info cr       | iterion     | 2.745748 |
| Sur            | m squared resid | 179.6707    | Schwarz crite        | rion        | 2.762297 |
| Log likelihood |                 | -272.2019   | Hannan-Quinn criter. |             | 2.752446 |
| Du             | bin-Watson stat | 2.009960    |                      |             |          |

最後に、通常の DF 検定をしてみよう。そうすると、γの推定値は-0.0979、仮説 γ=0 に対する t 値は-3.124 となる。τ<sub>r</sub> 統計量の臨界値は、有意水準 5%なら-3.45、10%なら-3.15 である。したがって、DF 検定では、単位根仮説を棄却できない。

| Augmented Dickey-Fuller Unit Root Test on Y                                                                                                    |                                                                                                    |                                                                                       |                                                                           |                                                             |  |  |  |  |  |
|----------------------------------------------------------------------------------------------------|----------------------------------------------------------------------------------------------------|---------------------------------------------------------------------------------------|---------------------------------------------------------------------------|-------------------------------------------------------------|--|--|--|--|--|
| Null Hypothesis: Y has<br>Exogenous: Constant,<br>Lag Length: 0 (Automa                                                                                                    | s a unit root<br>Linear Trend<br>atic - based or                                                                                                    | n SIC, maxlag                                                                         | =14)                                                                      |                                                             |  |  |  |  |  |
|                                                                                                    |                                                                                                    |                                                                                       | t-Statistic                                                               | Prob.*                                                      |  |  |  |  |  |
| Augmented Dickey-Fu                                                                                                    | Iler test statist                                                                                                    | ic                                                                                    | -3.123959                                                                 | 0.1036                                                      |  |  |  |  |  |
| Test critical values:                                                                                                    | 1% level                                                                                                    |                                                                                       | -4.004836                                                                 |                                                             |  |  |  |  |  |
|                                                                                                    | 5% level                                                                                                    |                                                                                       | -3.432566                                                                 |                                                             |  |  |  |  |  |
|                                                                                                    | 10% level                                                                                                    |                                                                                       | -3.140059                                                                 |                                                             |  |  |  |  |  |
| *MacKinnon (1996) on<br>Augmented Dickey-Fu<br>Dependent Variable: D                                                                                                    | e-sided p-valu<br>Iller Test Equa<br>O(Y)                                                                                                    | ies.<br>ition                                                                         |                                                                           |                                                             |  |  |  |  |  |
| *MacKinnon (1996) on<br>Augmented Dickey-Fu<br>Dependent Variable: D<br>Method: Least Square<br>Date: 11/15/17 Time:<br>Sample (adjusted): 2<br>Included observations                                                                               | e-sided p-valu<br>Iller Test Equa<br>D(Y)<br>s<br>18:06<br>200<br>: 199 after adji                                                                            | ies.<br>ition<br>ustments                                                             |                                                                           |                                                             |  |  |  |  |  |
| *MacKinnon (1996) on<br>Augmented Dickey-Fu<br>Dependent Variable: D<br>Method: Least Square<br>Date: 11/15/17 Time:<br>Sample (adjusted): 2 2<br>Included observations<br>Variable                                                                 | e-sided p-valu<br>Iller Test Equa<br>D(Y)<br>s<br>18:06<br>200<br>: 199 after adji<br>Coefficient                                                             | ies.<br>ition<br>ustments<br>Std. Error                                               | t-Statistic                                                               | Prob.                                                       |  |  |  |  |  |
| *MacKinnon (1996) on<br>Augmented Dickey-Fu<br>Dependent Variable: D<br>Method: Least Square<br>Date: 11/15/17 Time:<br>Sample (adjusted): 2 2<br>Included observations<br>Variable<br>Y(-1)                                                        | e-sided p-valu<br>Iller Test Equa<br>D(Y)<br>s<br>18:06<br>200<br>: 199 after adji<br>Coefficient<br>-0.097852                                                | ustments<br>Std. Error<br>0.031323                                                    | t-Statistic<br>-3.123959                                                  | Prob.                                                       |  |  |  |  |  |
| *MacKinnon (1996) on<br>Augmented Dickey-Fu<br>Dependent Variabie: D<br>Method: Least Square<br>Date: 11/15/17 Time:<br>Sample (adjusted): 2 2<br>Included observations<br>Variable<br>Y(-1)<br>C                                                   | e-sided p-valu<br>Iller Test Equa<br>(Y)<br>s<br>18:06<br>200<br>: 199 after adji<br>Coefficient<br>-0.097852<br>2.096740                                     | ustments<br>Std. Error<br>0.031323<br>0.641942                                        | t-Statistic<br>-3.123959<br>3.266243                                      | Prob.<br>0.0021<br>0.0013                                   |  |  |  |  |  |
| *MacKinnon (1996) on<br>Augmented Dickey-Fu<br>Dependent Variable: D<br>Method: Least Square<br>Date: 11/15/17 Time:<br>Sample (adjusted): 2 /<br>Included observations<br>Variable<br>Y(-1)<br>C<br>@TREND("1")                                    | e-sided p-valu<br>Iller Test Equa<br>(Y)<br>s<br>18:06<br>200<br>: 199 after adji<br>Coefficient<br>-0.097852<br>2.096740<br>0.015839                         | ustments<br>Std. Error<br>0.031323<br>0.641942<br>0.005099                            | t-Statistic<br>-3.123959<br>3.266243<br>3.106227                          | Prob.<br>0.0021<br>0.0013<br>0.0022                         |  |  |  |  |  |
| *MacKinnon (1996) on<br>Augmented Dickey-Fu<br>Dependent Variable: D<br>Method: Least Square<br>Date: 11/15/17 Time:<br>Sample (adjusted): 2 /<br>Included observations<br>Variable<br>Y(-1)<br>C<br>@TREND("1")<br>R-squared                       | e-sided p-valu<br>Iller Test Equa<br>(Y)<br>s<br>18:06<br>200<br>: 199 after adji<br>Coefficient<br>-0.097852<br>2.096740<br>0.015839<br>0.047820             | ustments<br>Std. Error<br>0.031323<br>0.641942<br>0.005099<br>Mean depe               | t-Statistic<br>-3.123959<br>3.266243<br>3.106227<br>ndent var             | Prob.<br>0.0021<br>0.0013<br>0.0022<br>0.171333             |  |  |  |  |  |
| *MacKinnon (1996) on<br>Augmented Dickey-Fu<br>Dependent Variable: D<br>Method: Least Square<br>Date: 11/15/17 Time:<br>Sample (adjusted): 2 3<br>Included observations<br>Variable<br>Y(-1)<br>C<br>@TREND("1")<br>R-squared<br>Adjusted R-squared | e-sided p-valu<br>Iller Test Equa<br>(Y)<br>s<br>18:06<br>200<br>: 199 after adji<br>Coefficient<br>-0.097852<br>2.096740<br>0.015839<br>0.047820<br>0.038104 | ustments<br>Std. Error<br>0.031323<br>0.641942<br>0.005099<br>Mean depe<br>S.D. depen | t-Statistic<br>-3.123959<br>3.266243<br>3.106227<br>ndent var<br>dent var | Prob.<br>0.0021<br>0.0013<br>0.0022<br>0.171333<br>0.976182 |  |  |  |  |  |

# 3. ペロン検定

構造変化が存在する系列では、単位根過程が採択される方向でバイアスが発生する。 したがって、構造変化の可能性がある系列では、構造変化を考慮した単位根検定を行う 必要がある。教科書の4章8節の例をもとに、ペロン検定の手順をみていこう。データ は BREAK.XLS から利用できる。データは $y_t = 0.5y_{t-1} + \varepsilon_t + D_L$ から発生しているが、こ こでは DGP は未知として分析を進める。まず系列 y1 を図示してみよう。

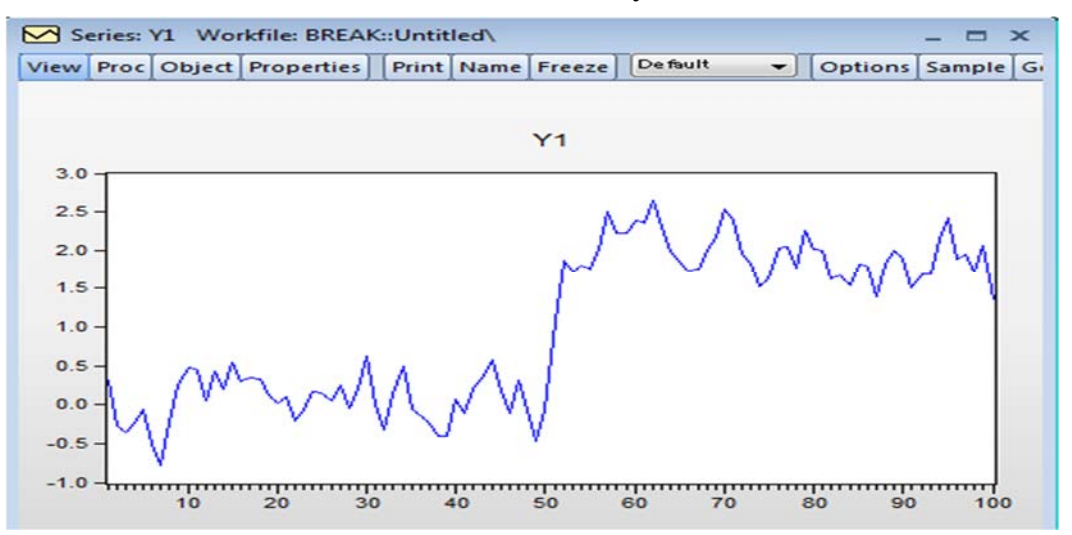

この図を見ると、50期前後に水準シフトが起こっていると考えられる。構造変化を無視して、ADF検定を行ってみよう。定数項とトレンドを含めると、以下の推定結果となる。 ADF統計量は-2.73であり、単位根仮説を棄却できない。

| View Proc Object Prope                                                                               |                                                                                     | lieuv                                          |                                                   | -                                   | <b>—</b> × |  |  |  |  |
|----------------------------------------------------------------------------------------------------|-------------------------------------------------------------------------------------|------------------------------------------------|---------------------------------------------------|-------------------------------------|------------|--|--|--|--|
|                                                                                                    | rties Print Na                                                                      | me Freeze S                                    | ample Genr S                                      | heet Graph                          | Stats ]    |  |  |  |  |
| Augmented Dickey-Fuller Unit Root Test on Y1                                                         |                                                                                     |                                                |                                                   |                                     |            |  |  |  |  |
| Null Hypothesis: Y1 has<br>Exogenous: Constant, L<br>Lag Length: 0 (Automati                         | a unit root<br>inear Trend<br>c - based on A                                        | IC, maxlag=12                                  | 2)                                                |                                     |            |  |  |  |  |
|                                                                                                    |                                                                                     |                                                | t-Statistic                                       | Prob.*                              | _          |  |  |  |  |
| Augmented Dickey-Fulle                                                                               | er test statistic                                                                   |                                                | -2.733966                                         | 0.2256                              |            |  |  |  |  |
| Test critical values:                                                                                | 1% level                                                                            |                                                | -4.053392                                         |                                     |            |  |  |  |  |
|                                                                                                    | 5% level                                                                            |                                                | -3.455842                                         |                                     |            |  |  |  |  |
|                                                                                                    | 10% level                                                                           |                                                | -3.153710                                         |                                     |            |  |  |  |  |
| Augmented Dickey-Fulle<br>Dependent Variable: D(<br>Method: Least Squares<br>Date: 03(17(14, Time: 1 | er Test Equatio<br>Y1)                                                              | 'n                                             |                                                   |                                     |            |  |  |  |  |
| Sample (adjusted): 2 10<br>Included observations: 9                                                  | 2:36<br>00<br>99 after adjustr                                                      | ments                                          | t Statiatia                                       | Brob                                |            |  |  |  |  |
| Sample (adjusted): 2 10<br>Included observations: 9<br>Variable                                      | 2:36<br>)0<br>99 after adjusti<br>Coefficient                                       | ments<br>Std. Error                            | t-Statistic                                       | Prob.                               |            |  |  |  |  |
| Variable<br>Y1(-1)                                                                                   | 2:36<br>)0<br>99 after adjusti<br>Coefficient<br>-0.152233                          | Std. Error<br>0.055682                         | t-Statistic                                       | Prob.<br>0.0075                     |            |  |  |  |  |
| Variable Y1(-1) C                                                                                    | 2:36<br>00<br>99 after adjustr<br>Coefficient<br>-0.152233<br>-0.044705             | Std. Error<br>0.055682<br>0.069365             | t-Statistic<br>-2.733966<br>-0.644489             | Prob.<br>0.0075<br>0.5208           |            |  |  |  |  |
| Variable Variable Y1(-1) C @TREND("1")                                                               | 2:36<br>00<br>99 after adjustr<br>Coefficient<br>-0.152233<br>-0.044705<br>0.004099 | Std. Error<br>0.055682<br>0.069365<br>0.001935 | t-Statistic<br>-2.733966<br>-0.644489<br>2.118232 | Prob.<br>0.0075<br>0.5208<br>0.0367 |            |  |  |  |  |

ペロン検定を行ってみよう。回帰式は以下とする。

 $y_t = a_0 + a_1 y_{t-1} + a_2 t + \mu_1 D_P + \mu_2 D_L + \varepsilon_t$ 

トレンド、ダミー変数を定義しよう。

genr trend=@trend+1

genr DL = @date > @dateval("50")

genr DP=d(DL)

と定義しよう。ここで DP は t=51 のときに 1 をとるダミー変数である<sup>1</sup>。そして、これらの 変数を用いて、

#### ls y1 c y1(-1) trend DP DL

とすると、以下の推定結果が得られる。

Dependent Variable: Y1 Method: Least Squares Date: 11/15/17 Time: 20:40 Sample (adjusted): 2 100 Included observations: 99 after adjustments

| Variable           | Coefficient | Std. Error           | t-Statistic | Prob.    |
|--------------------|-------------|----------------------|-------------|----------|
| С                  | 0.082569    | 0.063395             | 1.302460    | 0.1959   |
| Y1(-1)             | 0.478737    | 0.086670             | 5.523646    | 0.0000   |
| TREND              | -0.002409   | 0.001922             | -1.253819   | 0.2130   |
| DP                 | 0.025028    | 0.327715             | 0.076372    | 0.9393   |
| DL                 | 1.115841    | 0.202110             | 5.520965    | 0.0000   |
| R-squared          | 0.930388    | Mean deper           | ndent var   | 0.994771 |
| Adjusted R-squared | 0.927426    | S.D. depen           | 0.996485    |          |
| S.E. of regression | 0.268449    | Akaike info          | criterion   | 0.256872 |
| Sum squared resid  | 6.774086    | Schwarz criterion    |             | 0.387938 |
| Log likelihood     | -7.715153   | Hannan-Quinn criter. |             | 0.309902 |
| F-statistic        | 314.0864    | Durbin-Wat           | son stat    | 1.751218 |
| Prob(F-statistic)  | 0.000000    |                      |             |          |

帰無仮説 *a*<sub>1</sub> = 1(γ=0)とした *t* 値は-6.01(=(0.479-1)/0.0867)となる。構造変化日の相対的位置 は λ=τ/T=50/100=0.5 であり、ペロンの臨界値は有意水準 5%で-3.76 であることから、 単位根仮説は棄却される。

#### 構造変化日が未知の場合

構造変化日を未知とした単位根検定として、Zivot-Andrews(ZA)検定がある。EViews では、Add-ins から ZAURoot アドインをダウンロードすることで、ZA 検定を行うことができる(ただし、EViews の学生版では、Add-ins は制限のため利用できないことに注意されたい)。まず EViews の「Add-ins」から「Download Adds -ins」を選択する。

<sup>&</sup>lt;sup>1</sup> DL は 50 期までは 0、51 期以降は 1 の値をとる変数と定義される。したがって、DL の階差をとると(d(DL))、51 期 だけが 1 となり、その他の期では 0 となる。

| E\   | /iews       |           |       |        |         |         |         |                |                                 |         |           |        | <br>- |
|------|-------------|-----------|-------|--------|---------|---------|---------|----------------|---------------------------------|---------|-----------|--------|-------|
| File | Edit        | Object    | View  | Proc   | Quick   | Options | Add-in  | s Wi           | ndow                            | Help    |           |        |       |
|      |             |           |       |        |         |         |         | wnloa<br>anage | d Add-ins<br>d Add-i<br>User Ob | ns      |           |        |       |
| 111  | Work        | file: UNT | ITLED |        |         |         | Do      | wnloa          | d User (                        | Objects | 5<br>     | ×      |       |
| Vie  | ew Pro      | oc Object | Save  | Freeze | Details | +/- Sh  | w Fetch | Store          | Delete                          | Genr    | Sample    |        |       |
| Ra   | ange:       | 1 100     | 100 0 | obs    |         |         |         |                |                                 |         | Filt      | ter: * |       |
| Sa   | imple:      | 1 100     | 100 0 | obs    |         |         |         |                |                                 | C       | Order: Na | ame    |       |
|      | ) c<br>resi | d         |       |        |         |         |         |                |                                 |         |           |        |       |
| Ž    | y2          |           |       |        |         |         |         |                |                                 |         |           |        |       |
|      |             |           |       |        |         |         |         |                |                                 |         |           |        |       |

そうすると、Add in Objectsのウィンドウが表示される。ここで、ZAURootを選択し、 Installをクリックすると、ZAURootがインストールされる。

| EViews Add-Ins   |                   |             |       |        | ▼ | Retresh |
|------------------|-------------------|-------------|-------|--------|---|---------|
| Name             | Туре              | Published   | Versi | Status |   |         |
| Roll             | eqn               | 19 Apr 2010 | 1.1   |        |   | Install |
| rtadf            | series            | 28 Aug 2013 | 1.1   |        |   |         |
| SignifCoefs      | eqn               | 10 Feb 2010 | 1.0   |        |   | Website |
| SpectralAnalysis | series            | 18 Feb 2014 | 1.0   |        |   |         |
| SVARPatterns     | var, matrix       | 15 Jan 2014 | 1.2   |        |   |         |
| tarcoint         | global, group     | 22 Feb 2012 | 1.1   |        |   |         |
| tbl2tex          | table             | 17 Dec 2010 | 1.0   |        |   |         |
| TechAsis         | global, series, g | 07 Apr 2010 | 1.0   |        |   |         |
| Trim             | series, group     | 24 Nov 2010 | 1.0   |        |   |         |
| TSDGP            | global            | 14 Jul 2011 | 1.0   |        |   |         |
| TVAR             | global            | 25 Oct 2011 | 1.0   |        | - |         |
| VADE process     | var               | 10 Feb 2010 | 1.0   |        | = |         |
| ZAURoot          |                   | 07 Apr 2010 |       |        |   |         |

インストールが終了したら、系列 y1 について ZA 検定を行ってみよう。Workfile ウ ィンドウから y1 を選択し、メニューバーの「Add-ins」から「Zivot-Andres unit root test」 を選択する(左下図)。そうすると、Zivot-Andrews test というウィンドウが表示され る(右下図)。Select a break location で、構造変化のタイプを選択する。ここでは、 定数項だけの構造変化を考慮するため、A-Intercept を選択しよう。

| EViews                                                                                                    |                                                                                                    | EViews                                                                                                    |                                      |
|----------------------------------------------------------------------------------------------------|----------------------------------------------------------------------------------------------------|----------------------------------------------------------------------------------------------------|--------------------------------------|
| File Edit Object View Proc Quict Options Add-ins<br>Zivot                                                                                                    | Window Help<br>st-Andrews unit root test                                                                | File Edit Object View Pro                                                                                                    | oc Quick Options Add-ins Window Help |
| Man<br>Dow<br>Man<br>View Proc[Object] Save Freeze Details+/- Show<br>Range: 1 100 - 100 obs<br>Sample: 1 100 - 100 obs<br>Sample: 1 100 - 100 obs<br>C<br>G<br>G<br>G<br>C<br>M<br>G<br>G<br>O<br>V<br>resid<br>M<br>resid<br>M<br>resid<br>M<br>V<br>V2 | nage Add-ins<br>Inload Add-ins<br>Inage User Objects<br>Inload User Objects<br>Filter: *<br>Order: Name | Workfile: UNTITLED         View Proc Object       Save Free         Range: 1100 - 100 obs         Sample: 1100 - 100 obs         Sample: 1100 - 100 obs         Sample: 100 - 100 obs         Sample: 100 - 100 obs         Image: 100 - 100 obs         View Proc Object         Sample: 100 - 100 obs         Image: 100 - 100 obs         Image: 100 | Zivot-Andrews test                   |

そうすると、下図の推定結果が表れる。ZA 検定では、構造変化のすべての候補日で ペロン検定を行っている。それを示したのが、Zivot-Andrews Breakpoints という図に なる。この図では、構造変化日を横軸とし、そのときのペロン検定の値を縦軸において いる。図を見ると、ちょうど 51 期で検定量が最も小さくなる。換言すれば、51 期にお いて、単位根仮説を最も棄却しやくなっている<sup>2</sup>。

2章の SupF 検定では、F 値が大きいほど帰無仮説(構造変化なし)を棄却しやすい ということで、統計量として F 値の最大値を用いた。同様に、ZA 検定では、単位根仮 説を最も棄却しやすい t 値の最小値を統計量とする。この統計量は、t 値の極小値 (infimum)ということで、Inf-t と呼ばれる(EViews では Zivot-Andrews test statistic と表記 している)。推定結果をみると、Inf-t=-7.24 となり、その p 値はほぼ 0 である。したが って、単位根仮説は棄却される<sup>3</sup>。

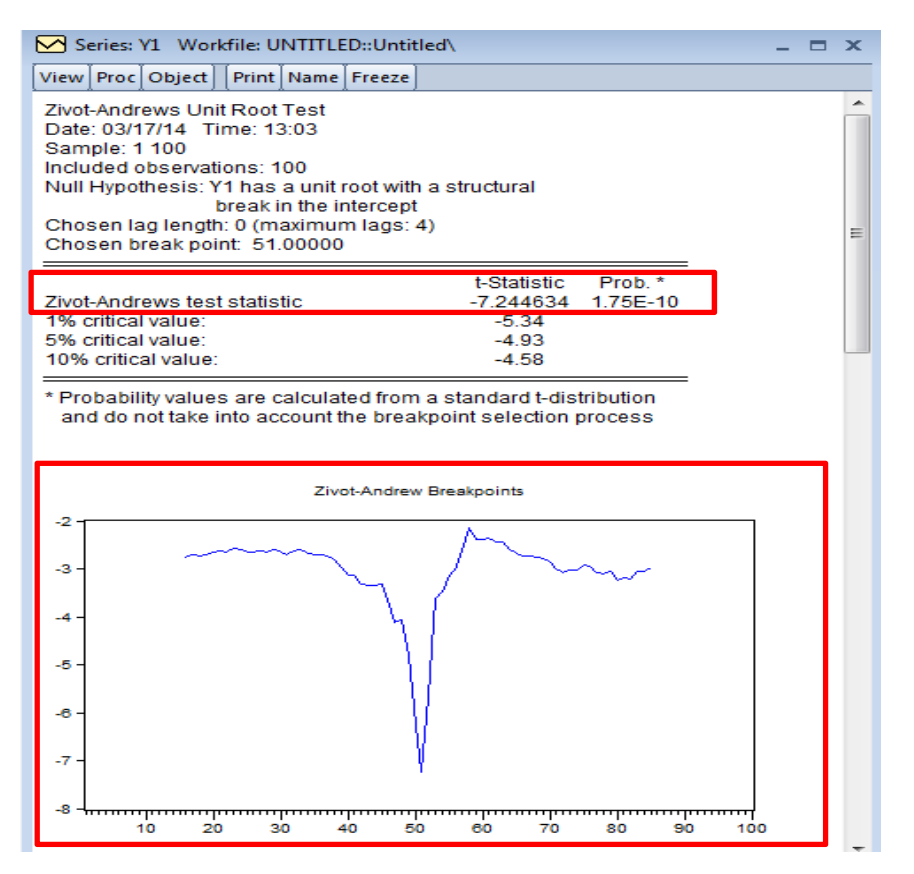

 <sup>&</sup>lt;sup>2</sup> EViews の推定結果をみると、構造変化は 51 期となっている。これは 50 期から 51 期にかけて構造変化が生じたことを意味する。この場合、教科書では 50 期を構造変化日としているが、EViews では 51 期を構造変化日としている。
 <sup>3</sup>p 値は 1.75E-10 である。1.75E-10 とは 1.75×10<sup>-10</sup>を意味している。

#### 4. IPS 検定

パネルデータを用いれば、サンプルサイズが大きくなり、ひいては単位根検定の検出力 も上昇する。ここでは、PANEL.XLS を用いて、IPS 検定を説明しよう(4章11節参照)。 このデータは、1980Q1~2013Q1までの8か国(Australia, Canada, France, Germany, Japan, Netherlands, UK, US)の実質実効為替レートからなる。

まず、実質為替レートの対数の系列を作ろう。

- genr y1 = log(australia)
- genr y2 = log(canada)
- genr y3 = log(france)
- genr y4 = log(germany)
- genr y5 = log(japan)
- genr y6 = log(netherlands)
- genr y7 = log(uk)
- genr y8 = log(us)

これらの全系列を選択し、Open Group とする。そして Group Window の View をクリ ックし、Unit Root Test を選択する。

| Range: 1980Q1 2013Q1    | 122 aba   |                  | r in            | and a                      |                 |              |      |
|-------------------------|-----------|------------------|-----------------|----------------------------|-----------------|--------------|------|
| Sample: 1980Q1 2013Q1 - | 1 Group:  | UNTITLED Work    | file: UNTITLED: | Untitled¥                  |                 |              | ×    |
| 🖾 australia             | View Proc | Object Print Nam | Freeze Default  | <ul> <li>✓ Sort</li> </ul> | Edit+/- Smpl+/- | Compare+/- T | rans |
| Ø C                     |           | ¥1               | Y2              | ¥3                         | ¥4              | ¥5           |      |
| 🖾 canada                |           | ¥1               | Y2              | Y3                         | ¥4              | Y5           | ~    |
| M france                | 1980Q1    | 4.646830         | 4.635864        | 4.740418                   | 4.740225        | 4.246307     |      |
| germany                 | 1980Q2    | 4.658882         | 4.620817        | 4,740016                   | 4,713729        | 4.295529     |      |
| M japan                 | 1980Q3    | 4.666745         | 4.626707        | 4,751424                   | 4,694032        | 4.329601     |      |
| M netheriands           | 1980Q4    | 4.675330         | 4.616773        | 4,733792                   | 4,648230        | 4.379787     |      |
|                         | 1981Q1    | 4.697913         | 4.632883        | 4,708349                   | 4.616605        | 4,426127     |      |
|                         | 1981Q2    | 4.731521         | 4.668427        | 4,686741                   | 4.604500        | 4.385321     |      |
| Ø v1                    | 1981Q3    | 4,775369         | 4.690035        | 4.694179                   | 4,589346        | 4.348612     |      |
| ✓ √2                    | 1981Q4    | 4.767748         | 4,700935        | 4,688242                   | 4.622882        | 4.351103     |      |
| ⊠ y3                    | 1982Q1    | 4,753832         | 4,718918        | 4.682094                   | 4,610456        | 4.324411     |      |
| ⊠ y4                    | 1982Q2    | 4,753021         | 4,718883        | 4.678439                   | 4.626472        | 4.287537     |      |
|                         | 1982Q3    | 4,739386         | 4.741422        | 4.611768                   | 4.628203        | 4,248510     |      |
| ፼ y6                    | 1982Q4    | 4,736909         | 4,775141        | 4.618274                   | 4,640151        | 4,259492     |      |
| ⊠ y7                    | 1983Q1    | 4,729103         | 4.767544        | 4.645698                   | 4.651386        | 4.341127     |      |
| ⊠ y8                    | 1983Q2    | 4,684979         | 4,775900        | 4,606989                   | 4,643843        | 4.356029     |      |
| () Untitled New Page    | 1983Q3    | 4,724090         | 4,794716        | 4.596321                   | 4.621703        | 4.349387     |      |
| ondied New rage /       | 1983Q4    | 4.764999         | 4.789323        | 4.591740                   | 4.613168        | 4.390577     |      |
|                         | 1984Q1    | 4.781708         | 4.778258        | 4.590625                   | 4.606000        | 4,408389     |      |
|                         | 1984Q2    | 4,752564         | 4,748578        | 4.597733                   | 4.601263        | 4.415872     |      |
|                         | 1984Q3    | 4,729430         | 4,759118        | 4.594847                   | 4,578179        | 4,386815     |      |
|                         | 1984Q4    | 4,763378         | 4.767689        | 4.591771                   | 4.564452        | 4,399707     |      |
|                         | 1985Q1    | 4,688905         | 4,769158        | 4,588360                   | 4,551421        | 4.385284     |      |
|                         | 1985Q2    | 4.557177         | 4.739762        | 4.605730                   | 4.549626        | 4.390007     |      |
|                         | 1985Q3    | 4,573690         | 4,723602        | 4,629043                   | 4,561772        | 4,410578     |      |
|                         | 1985Q4    |                  |                 |                            |                 |              |      |
|                         | 400004    |                  |                 |                            |                 | ,            |      |

そうすると、Group Unit Root Test Window が開かれるため、Test Type を Individual root-Im,Pesaran,Shin とし、Lag Length を Automatic Sleclection とし t-statistic を選ぶ。また、Max lag を 10、p-val を 0.05 としよう。これはラグの長さは、最大 10 までとし、一般からの特定法でラグの次数を選択する。

| est type                              | Automatic selection:         |
|---------------------------------------|------------------------------|
| Individual root - Im, Pesaran, Shin 🗸 | t-statistic ~                |
| est for unit root in<br>• Level       | Max lag: 10 p-val: 0.05      |
| 0 1st difference                      | (Use * to indicate obs-based |
| ○ 2nd difference                      |                              |
| nclude in test equation               | User specified:              |
| Individual intercept                  | Spectral estimation          |
| O Individual intercept and trend      | Kernel method: Bartlett 🗸 🗸  |
| None                                  | Bandwidth selection          |
| Intions                               | Automatic: Newey-West        |
| Use balanced sample                   | User specified: 2            |

これで OK とすると、以下の結果が表示される。

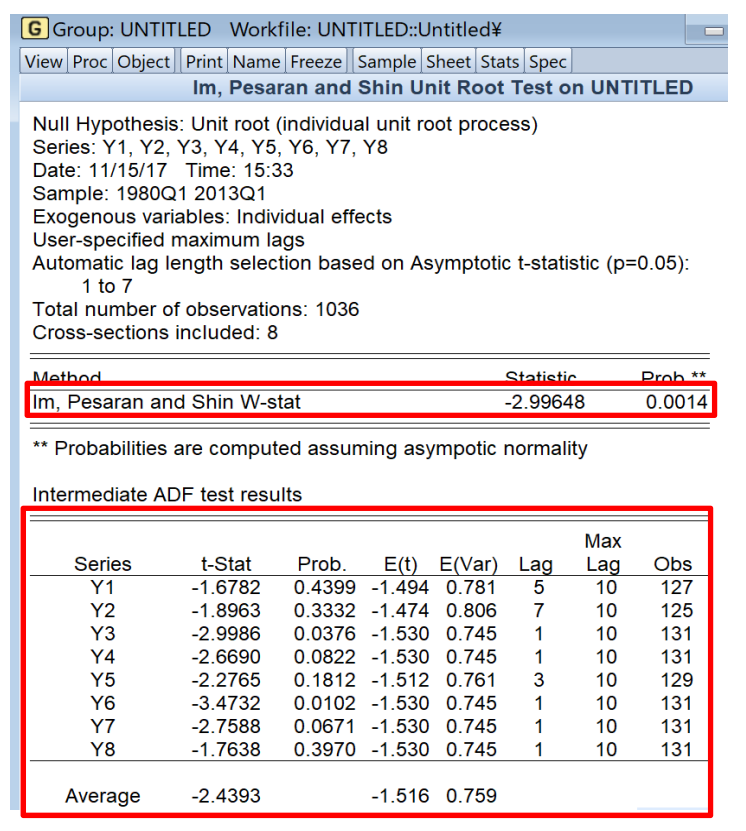

下部では、個別系列 (y1~y8)の ADF 検定の結果が示されている。例えば、y1の ADF 検定では、ラグの次数は k=5 となり、t 値は-1.678 となっている。また、各系列の t<sub>i</sub>統計量の期待値 E(t)と分散 E(Var)が表記されている。選択されたラグの長さの違いにより、 サンプルサイズ Obs が異なるため、E(t)と E(Var)の値が少し異なっている。t<sub>i</sub>統計量の 平均は-2.4393、E(t)の平均は-1.516、E(Var)の平均は 0.759 である。

教科書では、IPS 検定は、 $t_i$ の標本平均 $\overline{t}$ を標準化した統計量 $Z_{\overline{t}}$ を用いるとした。

$$Z_{\bar{i}} = \frac{\sqrt{n} \left(\bar{t} - E[t_i]\right)}{\sqrt{\operatorname{var}(t_i)}}$$

しかし、系列*i*によってラグ次数 $k_i$ が異なるため、分析に用いられるサンプルサイズ $T_i$ 、ひいては $E[t_i]$ と var( $t_i$ )も異なる。このとき統計量は

$$Z_{\bar{i}} = \frac{\sqrt{n} \left(\bar{t} - \frac{1}{n} \sum_{i=1}^{n} E[t_i]\right)}{\sqrt{\frac{1}{n} \sum_{i=1}^{n} \operatorname{var}(t_i)}}$$

として求める。上の結果を用いると、統計量は

$$Z_{\bar{t}} = \frac{\sqrt{8(-2.4393 + 1.516)}}{\sqrt{0.759}} = -2.9968$$

として計算される。対応する p 値を見ると、0.0014 であるから、有意水準 5%で帰無仮説「全 系列に単位根がある」が棄却される。IPS 検定において、帰無仮説の棄却は、どれかの系列 が定常であることを示しているが、どの系列が定常であるとはいえない。

#### 5. HP 分解

トレンド分解の方法としてHP分解を紹介する。1947Q1~2012Q4米国実質GDP(rgdp) にHPフィルターをかけて、トレンド部分と定常部分に分解しよう。まず、データ RGDP.XLSを読み込んだら、Workfile ウィンドウにある rgdp をダブルクリックして Series ウィンドウを表示する。メニューバーから「Proc」→「Hodrick-Prescott Filter」 を選択すると、下図のように Hodrick-Prescott Filter ウィンドウが表示される。

| Hodrick-Prescott Filter    | X                |
|----------------------------|------------------|
| Output series              |                  |
| Smoothed series: hptrend   | 101              |
| Cycle series: hpcycle      | 01               |
| Blank fields will not gene | rate             |
| - Smoothing Parameter      |                  |
| Lambda: 1600               |                  |
| Edit lambda directly       |                  |
| 🔘 Set lambda by Ravn Uhlig | g frequency rule |
| Power: 2                   |                  |
| Power does not matter f    | or quarterly     |
| ОК                         | Cancel           |

Output series で、系列に名前を付けると、Workfile に系列が保存される。ここでは トレンド部分を hptrend01、循環部分を hpcycle01 として保存しよう。また、このデー タの頻度は四半期であるため、Smoothing Parameter の Lambda には 1600 と入力す る(実証分析では、四半期データなら  $\lambda$ =1600、月次データなら  $\lambda$ =14400 と設定する)。

OK を押すと、分解の結果が図として表示される。また Workfile には hptrend01、 hpcycle01 という系列が保存される。青線が実質 GDP、赤線がトレンド、緑線が循環

部分を表している。景気循環に興味があるなら、循環部分である hpcycle01 を分析すれ ばよい。トレンド部分なら hptrend01 を調べればよい。

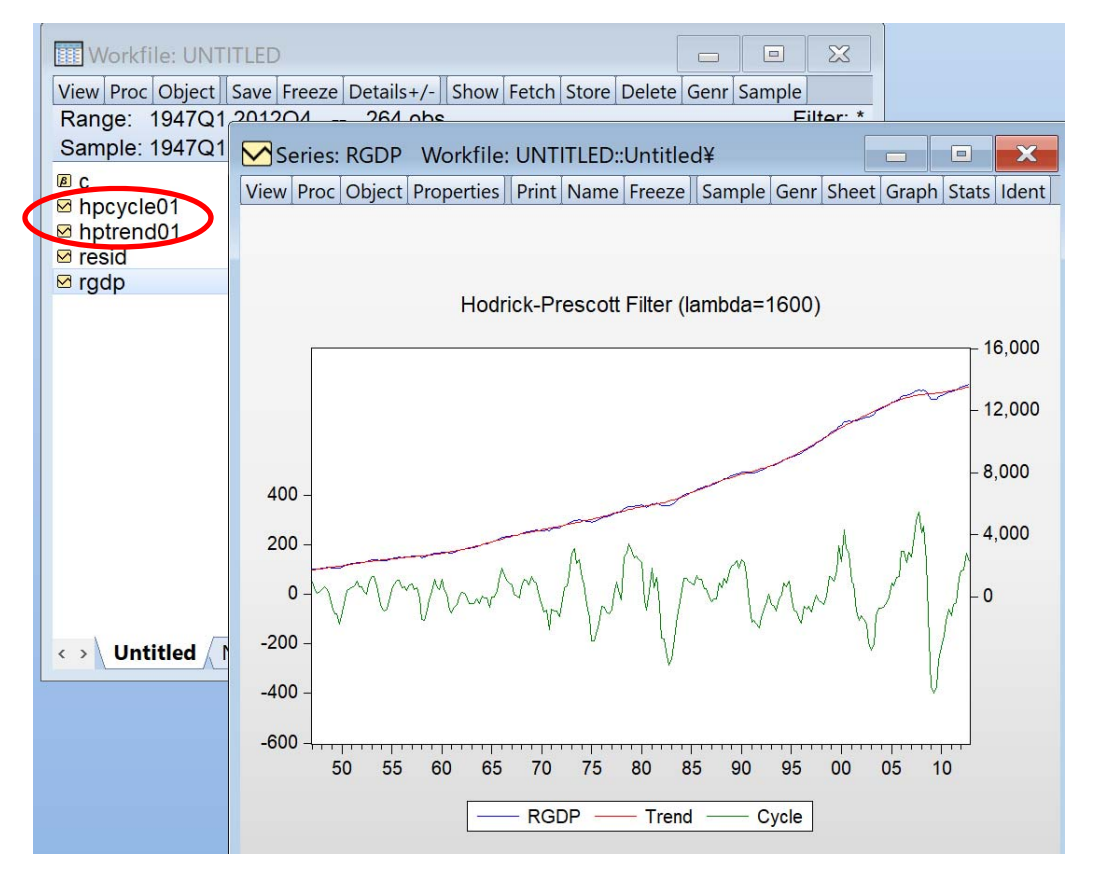

消費額、投資額、政府支出についても、HP 分解を用いて、トレンドと循環部分に分 解をしてみよう。

# 6. BN 分解

BN 分解は、Add-ins から BNDecom アドインをダウンロードすることで、BN 分解を行 うことができる(学生版では Add-ins は使えないので注意)。まず EViews の「Add-ins」 から「Download Adds -ins」を選択する。そうすると、Add in Objects のウィンドウが 表示される。ここで、BNDecom を選択し、Install をクリックすると、BNDecom がイ ンストールされる。

| talled Available |        |            |        |  |
|------------------|--------|------------|--------|--|
| Source:          |        |            |        |  |
| EViews Add-Ins   |        |            |        |  |
| Name             | Туре   | Publis V   | Status |  |
| aim_solve        | model  | 07 Feb 1.0 |        |  |
| ARDLbound        | series | 23 Jan 2.1 |        |  |
| ARIMASel         | series | 28 Ma 1.0  |        |  |
| BackTest         | global | 12 No 1.0  |        |  |
| BaiPerron        | eqn    | 12 Apr 1.0 |        |  |
| BayesLinear      | global | 03 Sep 1.1 |        |  |
| BFAVAR           | global | 28 De 1.0  |        |  |
| BiProbit         | global | 28 Sep 1.0 |        |  |
| PAA              | global | 13 Ma 1.0  |        |  |
| BNDecom          | series | 07 Jul 1.0 |        |  |
| OPTest           | eqn    | 16 Apr 1.0 |        |  |
| BVAR             | global | 11 No 1.0  |        |  |
| CanCor           | global | 08 Jul 1.0 |        |  |
| CDTest           | eqn    | 06 Jun 1.1 |        |  |
| confcast         | var    | 05 Jul 1   |        |  |
| Crossvalid       | eqn    | 12 Ma 1.1  |        |  |
| Croston          | series | 25 Ma 1.0  |        |  |

まず、RGDPの対数系列を y としよう。そして、この系列をチェックして Series Window を開こう。そして Add-ins をチェックして Beveridge-Nelson Decomposition を選択する。

| EViews                    |            |                   |                              |                                   |               |                |
|---------------------------|------------|-------------------|------------------------------|-----------------------------------|---------------|----------------|
| File Edit Object View Pro | c Quick Op | tions Add-ins     | Vindow Help                  |                                   |               |                |
| Command                   |            |                   |                              |                                   |               |                |
| genr y=log(rgdp)          |            |                   |                              |                                   |               |                |
| Command Capture           |            |                   |                              |                                   |               |                |
| ⊠ resid<br>⊠ radp         | Series:    | Y Workfile: UN    | ITITLED::Untitl              | ed¥                               |               |                |
| ፼ trend<br>፼ u            | View Proc  | Object Properties | Print Name                   | reeze Default                     | ✓ Sort Edit+/ | /- Smpl+/- Adj |
| ⊠ y                       |            | L<br>Modifi       | ast updated:<br>ed: 1947Q1 2 | 11/17/17 - 13:0<br>012Q4 // v=log | (radp)        | ^              |
|                           |            | mount             | ou. Ioirar 2                 | onzar <i>n</i> y log              | (igap)        |                |
|                           | 1947Q1     | 7.479130          |                              |                                   |               |                |
|                           | 1947Q2     | 7.477604          |                              |                                   |               |                |
|                           | 1947Q3     | 7.476755          |                              |                                   |               |                |

そうすると、下の Window が表示されるので、設定を入力しよう。このアドインでは、 ARMA(p,1,q)が想定されているので、p と q を入力する必要がある。GDP のモデルは ARMA(2,1,0)であるから、AR specification は 2、MA specification は空欄のままにしよう。 Paramter value は教科書の s 期先予測に該当するので、ここでは 100 としておく。そして OK としよう。

| Beveridge-Nelson Decomposition X                                                                               |  |
|----------------------------------------------------------------------------------------------------|--|
| ARIMA(p,1,q) approximation:<br>AR specification: p order component<br>2<br>MA specification: q order component |  |
| Parameter value: s steps ahead prediction<br>100                                                               |  |
| Trend output name<br>trend                                                                                     |  |
| Cycle output name<br>cycle                                                                                     |  |
| Estimation sample<br>1947Q1 2012Q4                                                                             |  |
| OK Cancel                                                                                                    |  |

そうすると、トレンドは trend、循環要素は cycle という名前で新しい系列として保存される。ここで系列 cycle をチェックして図にしてみると以下となる。これはまさに教科書で紹介した系列になる。

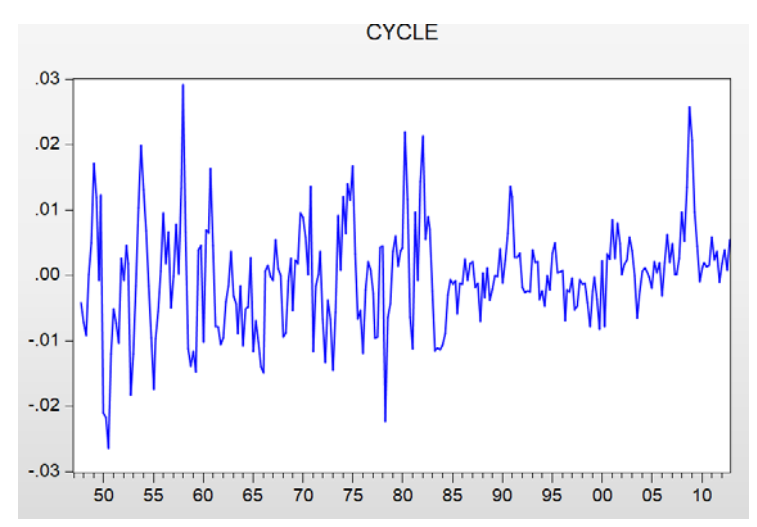

# 7. モンテカルロ実験

ここでは4章4節の例3のモンテカルロ実験を再現してみよう。つまり、 $y_{f=a}y_{t1}+a$ とする。ただし、 $y_{0}=0$ 、T=100、N=5000(繰り返し回数)である。繰り返し回数を増やせば、綺麗な図になるので時間がある方はN=10000にしたらよい。

EViews の File をクリックし program を選択する(EViews の学生版では、program を 使うことができないことに注意されたい)。

| mand |
|------|

そうすると、下の画面が出力されるので、code を入力して Run をチェックしよう(緑色の 文字は code の説明なので入力する必要はない)。ここで以下の code を入力して Run しよう。

|   | Program: UNTITLED                       |                      |              |         | •     | ×     |
|---|-----------------------------------------|----------------------|--------------|---------|-------|-------|
| ( | Run Pint Save SaveAs Cut                | Copy Paste InsertTxt | Find Replace | Wrap+/- | LineN | um+/- |
|   | !draws=5000 '繰り返し回数                     |                      |              |         |       |       |
|   | !series =100 'サンプルサ-                    | (ズ                   |              |         |       |       |
|   | !a=1 'AR(1)の係数                          | k.                   |              |         |       |       |
|   | workfile dftest u Idraws                | workfileをdftestという   | 名前にする        |         |       |       |
|   | vector(!draws) vec_a=0 'v               | rec_aというベクトルを        | 定義           |         |       |       |
|   | vector(!draws) vec_t=0 '<br>smpl 1 1    | vec_tというベクトルをう       | 定義           |         |       |       |
|   | series y=0                              | 1=0とする               |              |         |       |       |
|   | for !i=1 to !draws '1<br>smpl 2 !series | から!drawsまで繰り返        | す            |         |       |       |
|   | series y=!a*y(-1)+nrnd                  | 'y2、、yTまでをAR(        | 1)から生成す      | 3       |       |       |
|   | equation eq1.ls y c y(-1                | ) 'yをcとy(-1)で回帰す     | する           |         |       |       |
|   | vec_a(!i)=@coefs(2) '                   | 系数をvec_alに収納す        | 3            |         |       |       |
|   | vec_t(!i)=(@coefs(2)-1)                 | /@stderrs(2) 't値をve  | ec_tlc収納す    | 3       |       |       |
|   | smpl 1 !draws                           |                      |              |         |       |       |
|   | mtos(vec_a,vec_ahat) 'べク                | トルvec_aをvec_aha      | tという時系列      | データに    | 変換す   | ける    |
|   | mtos(vec_t,vec_that)'ベクト                | ルvec_tをvec_thatとい    | う時系列デー       | タに変換    | する    |       |
|   | vec_that.hist                           | CIEBRA O             |              |         |       |       |
|   |                                         |                      |              |         |       |       |

入力が面倒なら以下の左側だけを Program Window に貼り付ければよい。左側が code で、 右側に追加的な説明をしている。

| !draws=5000              | N:繰り返し回数               |
|--------------------------|------------------------|
| !series =100             | T:サンプルサイズ              |
| !a=1                     | a: AR(1)の係数、ここでは単位根を仮定 |
| workfile dftest u !draws |                        |
| vector(!draws) vec_a=0   |                        |

| vector(!draws) vec_t=0              |                                   |
|-------------------------------------|-----------------------------------|
| smpl 1 1                            |                                   |
| series y=0                          |                                   |
| for !i=1 to !draws                  | これは for 文と言われて、for から next まででひとま |
| smpl 2 !series                      | とまりになっている。ここで!iは1で始まって、!draws     |
| series y=!a*y(-1)+nrnd              | で終わる。まず、!iを1としてデータをAR(1)で生成       |
| equation eq1.ls y c y(-1)           | する(rnmd は標準正規乱数)。そして OLS で推定して    |
| vec_a(!i)=@coefs(2)                 | AR(1)の係数を得る。その結果を、ベクトル vec_a の    |
| vec_t(!i)=(@coefs(2)-1)/@stderrs(2) | 第一要素に収納する。今度は、!iを2として同じこと         |
| next                                | をする。                              |
| smpl 1 !draws                       |                                   |
| mtos(vec_a,vec_ahat)                | ベクトルのままだと計算しにくいので、vec_a、vec_t     |
| mtos(vec_t,vec_that)                | を時系列データに変換する。                     |
| vec_ahat.hist                       |                                   |
| vec_that.hist                       |                                   |

そうすると、以下の図が表示される(ただし、乱数を発生させているため、全く同じ結果 が得られるわけではないことに注意)。左下の図では、AR(1)の係数の分布を示している。 これをみると、真の値は1であるが、平均は約0.95であり、左にひずんだ分布になってい る。右下の図では、t値の分布を示しており、分布の中心は0ではなく、約-1.5となってい る。

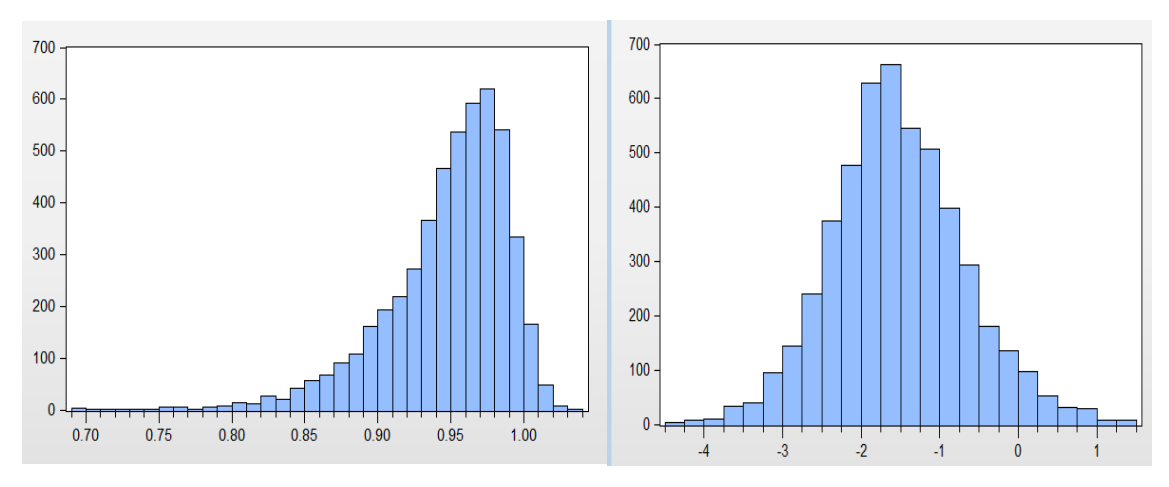

現状では、度数分布になっているが、これを相対頻度にしたり、密度関数にしたりもで きる。たとえば、AR(1)係数の値は vec\_ahat に保存されているので、vec\_ahat の workfile から、view→graph とする。ここで Graph Options の Specific から Distribution を選択し、 Detail の Distribution を Histogram から Kernel Density に変更しよう。

| buon rages               |                                       |                               |              |           |
|--------------------------|---------------------------------------|-------------------------------|--------------|-----------|
| Graph Type<br>Basic type | Graph type<br>General:<br>Basic graph | <b>Details</b><br>Graph data: | Raw data     |           |
| Axes & Scaling           | Specific:                             | Distribution:                 | Histogram    | ~ Options |
| Graph Elements           | Line & Symbol<br>Bar                  | Axis borders:                 | None         |           |
| Templates & Objects      | Spike                                 | Multiple series:              | Single graph |           |
|                          | uantile - Juantile<br>Boxpior         |                               |              |           |

そうすると、左下画面のようなAR(1)係数の密度関数が出力される。同様に、vec\_that の workfile window から同じようにすると、右下のようなt 検定の密度関数が得られる。

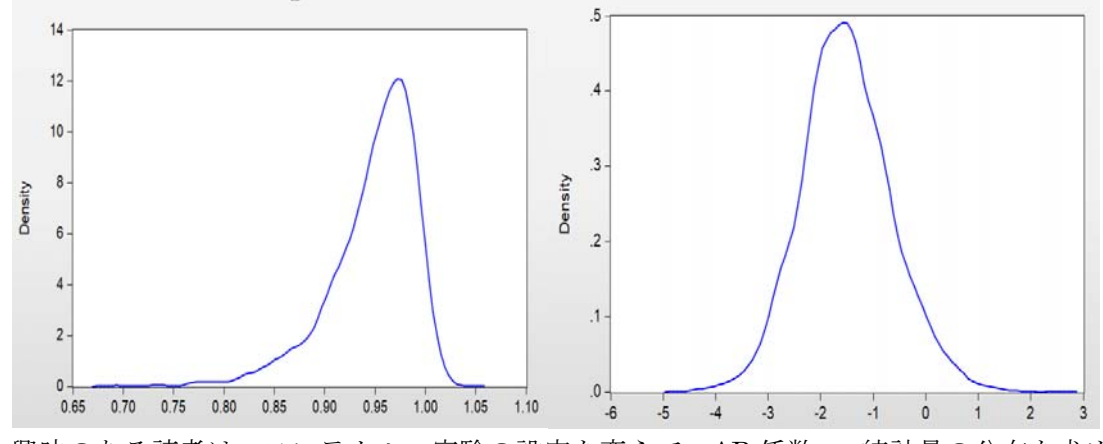

興味のある読者は、モンテカルロ実験の設定を変えて、AR係数、t統計量の分布を求めてもらいたい。